# IDSL概述

# 目錄

簡介 必要條件 需求 採用元件 慣例 為遠端使用者配置CPE 網路圖表 逐步說明 配置Telco NI2 DSLAM 將HDLC幀轉換為ATM信元 為PPP封裝配置聚合器 配置幀中繼 為幀中繼封裝配置聚合器 排除IDSL PPP連線故障 指令疑難排解 排除IDSL幀中繼連線故障 指令疑難排解 問題和錯誤 相關資訊

# <u>簡介</u>

ISDN數位使用者線路(IDSL)是未交換且不包含訊號(D通道)的租用線路ISDN基本速率介面 (BRI)。IDSL和ISDN BRI使用相同的2B1Q線路調制。在路由器上,這等同於在租用線路配置中放置 BRI介面。您可以將線路的速度配置為64 kbps、128 kbps或144 kbps。

通過線路傳輸的幀是標準的高級資料鏈路控制(HDLC)幀。您可以為租用線路BRI介面配置PPP或幀 中繼封裝。將BRI介面視為以慢速運行的同步串列埠。

# 必要條件

# <u>需求</u>

要使用IDSL,需要以下專案:

- 支援isdn leased-line全域性配置命令並具有BRI介面的路由器。
- 一種數字使用者線接入複用器(DSLAM),具有IDSL介面以終止連線的另一端。目前,思科在 Cisco 6160 DSLAM中使用八埠IDSL卡。計畫支援6130 DSLAM。不同之處在於,Cisco

6130僅支援每個IDSL卡四個埠。

- •與DSLAM配置匹配的速度和封裝。IDSL DSLAM只有幾種型別。因此,很容易連線到其他供應 商的裝置。
- 只有一個管道速度為64 kbps、128 kbps或144 kbps。思科不支援通過通道化到兩個租用線路管 道中的BRI介面。

# <u>採用元件</u>

本文中的資訊係根據以下軟體和硬體版本:

- Cisco 804使用者端裝置(CPE)IOS ®軟體版本12.0(7)T
- Cisco 6400 UAC節點路由處理器(NRP)IOS軟體版本12.0(7)DC
- Cisco 6400 UAC節點交換處理器(NSP)IOS軟體版本12.0(4)DB
- Cisco 6130 DSLAM-NI2 IOS軟體版本12.1(1)DA

本文中的資訊是根據特定實驗室環境內的裝置所建立。文中使用到的所有裝置皆從已清除(預設))的組態來啟動。如果您的網路正在作用,請確保您已瞭解任何指令可能造成的影響。

## <u>慣例</u>

如需文件慣例的詳細資訊,請參閱<u>思科技術提示慣例。</u>

# <u>為遠端使用者配置CPE</u>

本節介紹如何為遠端使用者配置CPE。

本節提供可用於設定本檔案中所述功能的資訊。

**注意:**若要查詢有關本文檔中使用的命令的其他資訊,請使用<u>命令查詢工具(</u>僅限<u>註冊</u>客戶)。

### 網路圖表

本檔案會使用以下網路設定:

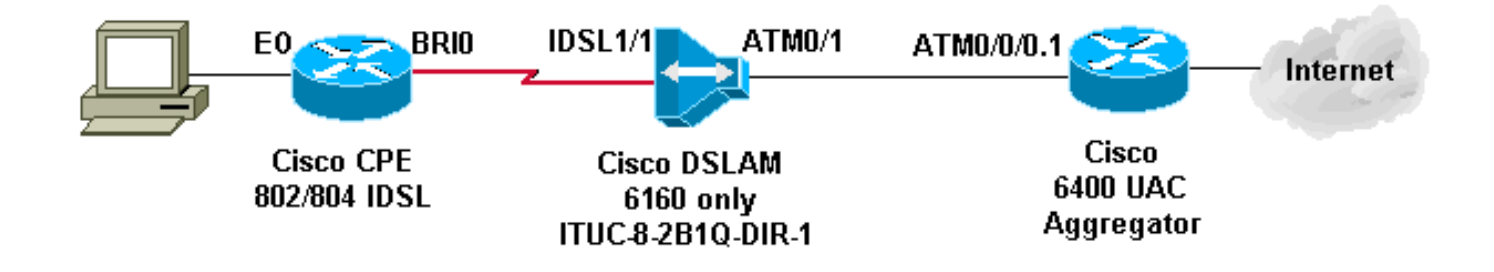

## 逐步說明

要為IDSL配置帶BRI介面的路由器,請完成以下步驟:

1. 新增以下命令:

```
isdn leased-line bri [#] [128|144]
!
interface bri [#]
  no shut
!
```

此時線路會啟動,但線路協定不會啟動(如串列埠)。不要發出**show isdn status**命令。它無 關緊要,因為沒有D通道。有時,它會顯示第1層處於關閉狀態。

2. 發出show int bri[#]命令, 並根據線路協定和線路狀態遵循串列介面的規則。

```
3. 新增PPP或幀中繼配置。此示例顯示PPP配置:
```

```
isdn leased-line bri 0 128
!
username b-nrp password 0 cisco
!--- b-nrp is the username assigned to the ISDN router !--- to authenticate with the ISP.
!--- cisco is the password assigned to the ISDN router !--- to authenticate with the ISP. !
! interface BRI0 ip address 7.7.7.2 255.255.255.0 encapsulation ppp ppp authentication chap
!
```

這兩個示例顯示了幀中繼配置。確保使用Internet工程任務組(IETF)封裝。**範例1** 

```
interface BRI0/0
ip address 10.0.0.1 255.255.255.0
no ip directed-broadcast
encapsulation frame-relay IETF
fair-queue 64 16 0
frame-relay map ip 10.0.0.2 300 broadcast IETF
frame-relay lmi-type ansi
'
```

## 範例 2

```
interface BRI0/0
no ip address
no ip directed-broadcast
encapsulation frame-relay IETF
fair-queue 64 16 0
frame-relay lmi-type ansi
!
interface BRI0/0.300 point-to-point
ip address 10.0.0.2 255.255.255.0
no ip directed-broadcast
frame-relay interface-dlci 300 IETF
!
```

**注意:請**記住,沒有訊號、撥號程式介面、撥號程式清單、撥號程式字串以及撥號程式對映。這是 一條專用線路,類似於專用的T1串列線路。唯一的區別是使用2B1Q調制代替用於資料服務單元/通 道服務單元(DSU/CSU)的V.35。

如果PPP未啟動線路協定,請發出以下debug命令:

- debug ppp negotiation
- debug ppp authentication
- debug ppp error

# 配置Telco NI2 DSLAM

NI2 DSLAM組態假設瞭解DSL和ATM組態,包括使用ATM的PPP(PPPoA)。 IDSL配置比非對稱數 字使用者線路(ADSL)或單線數字使用者線路(SDSL)設定更深入。

要在DSLAM中使用IDSL卡,必須使用Cisco IOS軟體版本12.1(2)DA或更高版本。

在DSLAM上,ADSL和SDSL介面在配置中顯示為ATM介面。Cisco的ADSL和SDSL實施使用 ATM。但是,IDSL使用HDLC幀來傳輸資料。因此,介面在配置中顯示為IDSL介面。

對於Cisco 6160 DSLAM中的一個IDSL卡,配置類似於以下輸出:

```
1
interface IDSL3/1
no ip address
no logging event link-status
no arp frame-relay
!
interface IDSL3/2
no ip address
no logging event link-status
no arp frame-relay
!
interface IDSL3/3
no ip address
no logging event link-status
no arp frame-relay
1
interface IDSL3/4
no ip address
no logging event link-status
no arp frame-relay
!
interface IDSL3/5
no ip address
no logging event link-status
no arp frame-relay
!
interface IDSL3/6
no ip address
no logging event link-status
no arp frame-relay
1
interface IDSL3/7
no ip address
no logging event link-status
no arp frame-relay
!
interface IDSL3/8
no ip address
no logging event link-status
no arp frame-relay
1
注意:NI1 DSLAM平台不支援IDSL,並且不計畫提供此支援。
```

## <u>將HDLC幀轉換為ATM信元</u>

每個IDSL介面都有一個偽ATM介面。在硬體上,HDLC幀在NI2 ATM交換矩陣交換之前會轉換為 ATM信元。

對於PPP,定義具有目標虛擬路徑識別符號(VPI)和虛擬通道識別符號(VCI)的永久虛擬電路(PVC)。 源VCI/VPI不是必需的,因為PPP只有一個連線。

對於幀中繼,請設定16個PVC,它們將轉換為16個資料鏈路連線識別符號(DLCI)。 此配置涉及提供

源DLCI編號和目標VPI/VCI對。

DSL配置有兩個主要步驟。對於PPP配置,它們是:

1. 設定IDSL DSL配置檔案。

2. 在IDSL介面下設定PVC/SVC。

此外,請為IDSL鏈路設定服務品質(QoS),以便正確使用轉到IDSL埠的ATM資源。計算ATM成幀的 開銷。下表顯示需要為等效IDSL位元率配置的最大ATM峰值信元速率/可持續信元速率 (PCR/SCR)。

| 已配置IDSL位元率(kbps) | 最大ATM<br>PCR/SCR(kbps) |  |  |
|------------------|------------------------|--|--|
| 56               | 71                     |  |  |
| 64               | 81                     |  |  |
| 128              | 163                    |  |  |
| 144              | 183                    |  |  |

以下PPP選項可用於IDSL配置檔案:

idsl bitrate [56 | 64 | 128 | 144]

idsl encapsulation [cisco-ppp | llc-ppp | mux-ppp ] 位元率必須與CPE的位元率匹配。封裝指定在聚合器終止的PPPoA封裝型別。

以下語法用於建立連線到IDSL PPP終端的PVC:

ppp pvc interface atm 0/x [VPI] [VCI]

沒有輸入PVC,因為PPP鏈路只有一個連線。ATM 0/x是從DSLAM到聚合器的ATM管道。

要設定QoS引數,請使用此全域性命令。使用PCR/SCR表來檢視pcr和scr10值。

atm connection-traffic-table-row index [row #] vbr-nrt pcr [#] scr10 [#]

若要將這些值應用於IDSL PVC,請將ppp pvc interface atm 0/x [VPI] [VCI]更改為ppp pvc interface atm 0/x [VPI] [VCI] rx-cttr [row #] tx-cttr [row #] 。

使用128 Kbps和llc-ppp封裝到聚合器的PPP IDSL配置如下:

atm connection-traffic-table-row index 128 vbr-nrt
pcr 163 scr10 163
!
dsl-profile idsl1
idsl encapsulation llc-ppp
!--- 128 kbps is the default. ! ! interface IDSL3/1 dsl profile idsl1 ppp pvc interface ATMO/1
3 300 rx-cttr 128 tx-cttr 128 !

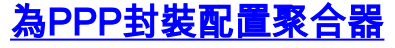

如果DSLAM是在IDSL配置檔案下為encapsulation llc-ppp配置的(或者沒有為封裝設定任何內容 ,因為這是預設設定),則聚合器需要具有以下配置:

```
!
interface ATM0/0/0.300 point-to-point
no ip directed-broadcast
pvc 3/300
encapsulation aal5snap
protocol ppp Virtual-Template10
!
!
如果為encapsulation cisco-ppp配置了DSLAM,請將配置更改為:
```

```
!
interface ATMO/0/0.300 point-to-point
no ip directed-broadcast
pvc 3/300
encapsulation aal5ciscoppp Virtual-Template10
!
!
如果為IDSL encapsulation mux-ppp配置了DSLAM,請確保聚合器上的配置為:
```

```
!
interface ATM0/0/0.300 point-to-point
no ip directed-broadcast
pvc 3/300
encapsulation aal5mux ppp Virtual-Template10
!
!
```

```
<u>配置幀中繼</u>
```

對於幀中繼配置,兩個主要步驟與PPP配置中的步驟相同。

- 1. 設定IDSL DSL配置檔案。
- 2. 在IDSL介面下設定PVC/SVC。

對於幀中繼鏈路上的QoS,無需進行特殊轉換。在connection-table-row中設定最大速率,使其與 CPE上定義的頻寬相匹配。

對於IDSL配置檔案,以下為幀中繼選項:

```
idsl bitrate [56 | 64 | 128 | 144]
idsl frame-relay ?
    bc-default Default Bc in bytes
    lmi-n392dce LMI error threshold
    lmi-n393dce set LMI monitored event count
    lmi-t392dce set DCE polling verification timer
    lmi-type Use CISCO-ANSI-CCITT type LMI
    upc-intent UPC to use on Soft-VCs/PVCs
```

要啟用幀中繼封裝,還必須新增idsl encapsulation frame-relay命令。

此語法建立連線到IDSL幀中繼終端的PVC:

frame-relay pvc [DLCI] service translation interface atm0/1 [VPI] [VCI] 還有一個透明引數未在本文檔中討論。translation關鍵字將定義的幀中繼DLCI轉換為定義的ATM PVC。ATM PVC是AAL5SNAP PVC。

要設定QoS引數,請使用以下全域性命令:

frame-relay connection-traffic-table-row index [row #] [CIR] [Burst] [PIR] vbr-rt

通常,CIR=PIR等於鏈路的IDSL配置檔案中定義的頻寬。突發速率通常最大為32,768 bps。

若要將這些值應用於IDSL PVC,請將frame-relay pvc [DLCI]服務轉換介面atm0/1 [VPI] [VCI]更改為 frame-relay pvc [DLCI] rx-cttr [Row #] tx-cttr [Row #] service translation interface atm0/1 [VPI] [VCI]。

使用128 Kbps和Imi-type ANSI的幀中繼IDSL配置為:

! dsl-profile idslframe idsl encapsulation frame-relay idsl frame-relay lmi-type ansi ! frame-relay connection-traffic-table-row index 128 128000 32768 128000 vbr-rt ! ! interface IDSL2/2 no ip address dsl profile idslframe no arp frame-relay frame-relay pvc 300 rx-cttr 128 tx-cttr 128 service translation interface ATMO/1 3 300 !

### <u>為幀中繼封裝配置聚合器</u>

對於CPE端的幀中繼封裝,DSLAM將幀中繼PVC轉換為ATM PVC。ATM PVC封裝在 AAL5SNAP中。

### 對於路由幀中繼PVC:

!
interface ATM0/0/0.300 point-to-point
ip address 10.0.0.1 255.255.255.0
pvc 3/300
encapsulation aal5snap
protocol ip (inarp) broadcast
!
!
與插入DSLAM機箱中的其它卡類似,可能需要在NI2配置中手動指定IDSL卡。

### 插入IDSL卡後,發出show oir status命令以顯示下載到卡的代碼的狀態。

DSLAM#**show oir status 2** Slot 2: timer stopped delay 100 last heard 30348 ms ago, last sent 30348 ms ago Slot 2: loading. . . current offset 0x1CFD1, done at 0xBF858 **出現此日誌輸出。** 

00:04:20: %SLOT-3-MODULE\_DETECTED: CLEAR INFO Slot 2 Module was detected 00:04:45: %SLOT-3-MODULE\_MISSING: CLEAR MAJOR Slot 2 Provisioned slot is empty 00:04:45: %SLOT-3-MODULE\_DETECTED: ASSERT INFO Slot 2 Module was detected 00:04:48: %LINK-3-UPDOWN: Interface IDSL2/1 to IDSL2/8, changed state to down

#### DSLAM#show hardware

| Chass | sis | 3 ] | Гуре: С6160       |      |     |       |
|-------|-----|-----|-------------------|------|-----|-------|
| Slot  | 1   | :   | STUC-4-2B1Q-DIR-1 | Slot | 18: | EMPTY |
| Slot  | 2   | :   | ITUC-1-8IDSL      | Slot | 19: | EMPTY |
| Slot  | 3   | :   | EMPTY             | Slot | 20: | EMPTY |
| Slot  | 4   | :   | EMPTY             | Slot | 21: | EMPTY |
| Slot  | 5   | :   | EMPTY             | Slot | 22: | EMPTY |
| Slot  | 6   | :   | EMPTY             | Slot | 23: | EMPTY |
| Slot  | 7   | :   | EMPTY             | Slot | 24: | EMPTY |
| Slot  | 8   | :   | EMPTY             | Slot | 25: | EMPTY |
| Slot  | 9   | :   | EMPTY             | Slot | 26: | EMPTY |
| Slot  | 10  | ):  | NI-2-155SM-DS3    | Slot | 27: | EMPTY |
| Slot  | 11  | :   | EMPTY             | Slot | 28: | EMPTY |
| Slot  | 12  | 2:  | EMPTY             | Slot | 29: | EMPTY |
| Slot  | 13  | 3:  | EMPTY             | Slot | 30: | EMPTY |
| Slot  | 14  | 1:  | EMPTY             | Slot | 31: | EMPTY |
| Slot  | 15  | 5:  | EMPTY             | Slot | 32: | EMPTY |
| Slot  | 16  | 5:  | EMPTY             | Slot | 33: | EMPTY |
| Slot  | 17  | :   | EMPTY             | Slot | 34: | EMPTY |

Fan Module: Present Power Supply Module 1: Present 2: Not Present

# 排除IDSL PPP連線故障

本節提供的資訊用於對組態進行疑難排解。

## 指令疑難排解

<u>輸出直譯器工具</u>(僅供<u>註冊</u>客戶使用)支援某些**show**命令,此工具可讓您檢視<u>show</u>命令輸出的分析。

注意:發出debug指令之前,請參閱<u>有關Debug指令的重要資訊</u>。

- debug ppp negotiation 監視PPP協商事件。
- debug ppp authentication 確定客戶端是否通過身份驗證。
- show dsl interface idsl 2/2 顯示IDSL和連線統計資訊。
- show atm vc interface 顯示IDSL介面後面的偽ATM介面。

• show users — 顯示有關活動使用者的資訊。

## 若要對IDSL PPP連線進行故障排除,請發出**debug ppp negotiation**和**debug ppp authentication**命 令。對於活動連線,這是**show users**命令的輸出

Router#show users

|                                | Line     | User  | Host(s)  | Idle           | Location |  |
|--------------------------------|----------|-------|----------|----------------|----------|--|
| *                              | 0 con 0  |       | idle     | 00:00:00       |          |  |
| I                              | nterface | User  | Mode     | Idle Peer A    | Address  |  |
| В                              | R0/0     | b-nrp | Sync PPP | 00:00:03 10.0. | 0.2      |  |
| 在DSLAM上,這些命令顯示IDSL統計資訊和連線統計資訊。 |          |       |          |                |          |  |

DSLAM#show dsl interface idsl 2/2 Port Status: Subscriber Name: Circuit ID: IOS admin: UP oper: UP Card status: ITUC-1-8IDSL Last Change: 00 days, 00 hrs, 07 min, 13 sec No. of changes: 1 Loopback: none Firmware version: 961170635 BERT has not been executed on this interface Configured: Profile Name: default Alarms Enabled: NO IDSL profile parameters Bitrate: 128 kbit/sec Encapsulation: llc-ppp Frame Relay parameters: UPC intent: pass Bc default: 32768 bytes cisco LMI type: lmi-n392dce: 2 events lmi-n393dce: 2 events lmi-t392dce: 15 seconds Performance Statistics: Physical layer Coding violations : 0 Errored seconds : 0 Severely errored seconds : 0 Physical layer (far end) : 0 Coding violations : 0 Errored seconds Severely errored seconds : 0 HDLC layer Coding violations : 0 Aborts : 0 Aligns : 0 Shorts : 5 : 0 Longs : 42 Discards Alarm Status: NONE

請注意,每個IDSL介面後面都有一個關聯的偽ATM介面。

#### DSLAM#show atm vc interface atm-p 2/2

Interface VPI VCI Type X-Interface X-VPI X-VCI Encap Status

### DSLAM#show atm vc interface atm-p 2/2 0 37

```
Interface: ATM-P2/2, Type: ATM-PSEUDO
VPI = 0 VCI = 37
Status: UP
Time-since-last-status-change: 00:02:24
Connection-type: PVC
Cast-type: point-to-point
Packet-discard-option: disabled
Usage-Parameter-Control (UPC): pass
Number of OAM-configured connections: 0
OAM-configuration: disabled
OAM-states: Not-applicable
Cross-connect-interface: ATM0/1, Type: suni_dual
Cross-connect-VPI = 3
Cross-connect-VCI = 300
Cross-connect-UPC: pass
Cross-connect OAM-configuration: disabled
Cross-connect OAM-state: Not-applicable
Rx cells: 27, Tx cells: 0
Rx connection-traffic-table-index: 128
Rx service-category: VBR-NRT (Non-Realtime Variable Bit Rate)
Rx pcr-clp01: 163
Rx scr-clp01: 163
Rx mcr-clp01: none
Rx
       cdvt: none
        mbs: 1024 (from default for interface)
Rx
Tx connection-traffic-table-index: 128
Tx service-category: VBR-NRT (Non-Realtime Variable Bit Rate)
Tx pcr-clp01: 163
Tx scr-clp01: 163
Tx mcr-clp01: none
Τx
       cdvt: none
        mbs: none
Τx
您也可以從另一端(從聚合器到CPE)檢視PVC。
```

#### DSLAM#show atm vc interface atm 0/1 3 300

Interface: ATM0/1, Type: suni\_dual VPI = 3 VCI = 300 Status: UP Time-since-last-status-change: 00:03:20 Connection-type: PVC Cast-type: point-to-point Packet-discard-option: disabled Usage-Parameter-Control (UPC): pass Number of OAM-configured connections: 0 OAM-configuration: disabled OAM-states: Not-applicable Cross-connect-interface: ATM-P2/2, Type: ATM-PSEUDO Cross-connect-VPI = 0Cross-connect-VCI = 37Cross-connect-UPC: pass Cross-connect OAM-configuration: disabled Cross-connect OAM-state: Not-applicable Rx cells: 0, Tx cells: 68 Rx connection-traffic-table-index: 128 Rx service-category: VBR-NRT (Non-Realtime Variable Bit Rate) Rx pcr-clp01: 163

```
Rx scr-clp01: 163
Rx mcr-clp01: none
Rx     cdvt: none
Rx     mbs: 1024 (from default
for interface)
Tx connection-traffic-table-index: 128
Tx service-category: VBR-NRT (Non-Realtime Variable Bit Rate)
Tx pcr-clp01: 163
Tx scr-clp01: 163
Tx mcr-clp01: none
Tx     cdvt: none
Tx     mbs: none
```

# 排除IDSL幀中繼連線故障

本節提供的資訊可用於對組態進行疑難排解。

### 指令疑難排解

<u>輸出直譯器工具(</u>僅供<u>註冊</u>客戶使用)支援某些**show**命令,此工具可讓您檢視<u>show</u>命令輸出的分析。

注意:發出debug指令之前,請參閱<u>有關Debug指令的重要資訊</u>。

- show frame Imi 顯示有關本地管理介面(LMI)的統計資訊。
- debug frame lmi 確定是否正確傳送和接收LMI資料包。
- show frame-relay pvc 顯示幀中繼介面的PVC統計資訊。
- show frame map 顯示當前對映條目和有關連線的資訊。
- show frame-relay interface resource 顯示QoS引數。
- show interface idsl 顯示幀中繼統計資訊。
- show atm vc interface 顯示IDSL介面後面的偽ATM介面。

要排除IDSL BRI埠連線故障,請使用用於排除串列埠故障的相同命令。

#### Router#show frame lmi

!--- Check for status messages received and Eng. sent. LMI Statistics for interface BRI0/0
(Frame Relay DTE) LMI TYPE = CISCO Invalid Unnumbered info 0 Invalid Prot Disc 0 Invalid dummy
Call Ref 0 Invalid Msg Type 0 Invalid Status Message 0 Invalid Lock Shift 0 Invalid Information
ID 0 Invalid Report IE Len 0 Invalid Report Request 0 Invalid Keep IE Len 0 Num Status Eng. Sent
71 Num Status msgs Rcvd 0 Num Update Status Rcvd 0 Num Status Timeouts 70

### 超時表示沒有來自NI2交換機的通訊。

若要偵錯,請以與用於序列介面相同的方式發出debug frame Imi命令。您也可以發出show framerelay pvc和show frame map命令。

```
Router#show frame lmi
```

LMI Statistics for interface BRI0/0 (Frame Relay DTE) LMI TYPE = ANSI

```
Invalid Unnumbered info 0Invalid Prot Disc 0Invalid dummy Call Ref 0Invalid Msg Type 0Invalid Status Message 0Invalid Lock Shift 0Invalid Information ID 0Invalid Report IE Len 0Invalid Report Request 0Invalid Keep IE Len 0Num Status Eng. Sent 17Num Status msgs Rcvd 18
```

Num Update Status Rcvd 0

### Router#show frame-relay pvc

| PVC Statistics for interface BRI0/0 (Frame Relay DTE)                                                                                                    |                |               |                         |                                   |  |  |  |
|----------------------------------------------------------------------------------------------------|----------------|---------------|-------------------------|-----------------------------------|--|--|--|
|                                                                                                    | Active         | Inactive      | Deleted                 | Static                            |  |  |  |
| Local                                                                                                    | 1              | 0             | 0                       | 0                                 |  |  |  |
| Switched                                                                                                    | 0              | 0             | 0                       | 0                                 |  |  |  |
| Unused                                                                                                    | 0              | 0             | 0                       | 0                                 |  |  |  |
| DLCI = 300,                                                                                                    | DLCI USAGE =   | LOCAL, PVC S  | STATUS = ACTIV          | <pre>VE, INTERFACE = BRI0/0</pre> |  |  |  |
| input pkt:                                                                                                    | s 0            | output pkt    | ts O                    | in bytes 0                        |  |  |  |
| out bytes                                                                                                    | 0              | dropped pl    | ts 0                    | in FECN pkts 0                    |  |  |  |
| in BECN pl                                                                                                    | kts 0          | out FECN p    | okts 0                  | out BECN pkts 0                   |  |  |  |
| in DE pkt:                                                                                                    | s 0            | out DE pkt    | s O                     |                                   |  |  |  |
| out bcast                                                                                                    | pkts 0         | out bcast     | bytes O                 |                                   |  |  |  |
| pvc create                                                                                                    | e time 00:02:3 | 30, last time | e pvc status c          | hanged 00:02:30                   |  |  |  |
| Router#show Frame map<br>BRI0/0 (up): ip 10.0.0.2 dlci 300(0x12C,0x48C0), static,<br>broadcast,<br>IETF, status defined, active<br>在DSLAM端,您還可以發出show frame lmi命令。 |                |               |                         |                                   |  |  |  |
| DSLAM# <b>show</b> :                                                                                                    | frame-relay ln | ni interface  | idsl2/2                 |                                   |  |  |  |
| LMI Statist                                                                                                    | ics for interf | ace IDSL2/2   | (Frame Relay            | DCE) LMI TYPE = ANSI              |  |  |  |
| Invalid U                                                                                                    | nnumbered info | 0             | Invalid Pr              | ot Disc 0                         |  |  |  |
| Invalid d                                                                                                    | ummy Call Ref  | 0             | Invalid Ms              | g Type O                          |  |  |  |
| Invalid S                                                                                                    | tatus Message  | 0             | Invalid Lo              | ock Shift 0                       |  |  |  |
| Invalid I                                                                                                    | nformation ID  | 0             | Invalid Report IE Len 0 |                                   |  |  |  |
| Invalid Re                                                                                                    | eport Request  | 0             | Invalid Keep IE Len O   |                                   |  |  |  |
| Num Statu                                                                                                    | s Enq. Rcvd 2  |               | Num Status msgs Sent 2  |                                   |  |  |  |
| Num Update                                                                                                    | e Status Sent  | 0             | Num St Enc              | [. Timeouts 0                     |  |  |  |
| 若要檢視QoS引數,請發出 <b>show frame-relay interface resource</b> 命令。                                                                                                    |                |               |                         |                                   |  |  |  |
| DSLAM# <b>show</b> :                                                                                                    | frame-relay in | iterface reso | ource idSL 2/1          |                                   |  |  |  |
| Encapsulation: FRAME-RELAY                                                                                                    |                |               |                         |                                   |  |  |  |
| Resource Mai                                                                                                    | nagement state | 2:            |                         |                                   |  |  |  |

Encapsulation: FRAME-RELAY
Resource Management state:
Available bit rates (in bps):
 128000 vbr-nrt RX, 128000 vbr-nrt TX
 128000 ubr rX,
 128000 ubr RX,
 128000 ubr TX
Allocated bit rates (in bps):
 0 vbr-nrt RX, 0 vbr-nrt TX
 0 vbr-rt RX, 0 vbr-rt TX

當介面配置為幀中繼模式時,發出show interface idsl命令以顯示幀中繼統計資訊。

DSLAM#**show interface idsl2/2** IDSL2/2 is up, line protocol is up Hardware is idsl MTU 1500 bytes, BW 128 Kbit, DLY 0 usec,

reliability 255/255, txload 1/255, rxload 1/255 Encapsulation FRAME-RELAY IETF, loopback not set Keepalive set (10 sec) LMI enq sent 0, LMI stat recvd 0, LMI upd recvd 0 LMI enq recvd 8, LMI stat sent 8, LMI upd sent 0, DCE LMI up LMI DLCI 0 LMI type is ANSI Annex D frame relay DCE Broadcast queue 0/64, broadcasts sent/dropped 0/0, interface broadcasts 0 Last input 00:00:03, output 00:00:03, output hang never Last clearing of "show interface" counters 00:01:20 Queueing strategy: fifo Output queue 0/40, 0 drops; input queue 0/75, 0 drops 5 minute input rate 0 bits/sec, 0 packets/sec 5 minute output rate 0 bits/sec, 0 packets/sec 8 packets input, 112 bytes, 0 no buffer Received 0 broadcasts, 0 runts, 0 giants, 0 throttles 0 input errors, 0 CRC, 0 frame, 0 overrun, 0 ignored, 0 abort 8 packets output, 117 bytes, 0 underruns 0 output errors, 0 collisions, 0 interface resets 0 output buffer failures, 0 output buffers swapped out 0 carrier transitions DSLAM#show dsl interface idsl 2/2 Port Status: Subscriber Name: Circuit ID: IOS admin: UP oper: UP Card status: ITUC-1-8IDSL Last Change: 00 days, 00 hrs, 06 min, 09 sec No. of changes: 64 Loopback: none

Firmware version: 961170635

BERT has not been executed on this interface

Configured: Profile Name: idslframe

Alarms Enabled: NO

| IDSL | profile | parameters |
|------|---------|------------|
|------|---------|------------|

| Bitrate:           | 128 kbit/sec |
|--------------------|--------------|
| Encapsulation:     | frame-relay  |
| Frame Relay parame | eters:       |
| UPC intent:        | pass         |
| Bc default:        | 32768 bytes  |
| LMI type:          | ansi         |
| lmi-n392dce:       | 2 events     |
| lmi-n393dce:       | 2 events     |
| lmi-t392dce:       | 15 seconds   |

Performance Statistics: Physical layer : 0 Coding violations Errored seconds : 0 Severely errored seconds : 0 Physical layer (far end) : 0 Coding violations : 0 Errored seconds Severely errored seconds : 0 HDLC layer Coding violations : 0 Aborts : 0 Aligns : 0 : 0 Shorts Longs : 0

Discards : 0

Alarm Status: NONE

### DSLAM#show atm vc interface atm-p 2/2

| Interface | VPI | VCI | Туре | X-Interface | X-VPI | X-VCI | Encap |
|-----------|-----|-----|------|-------------|-------|-------|-------|
| Status    |     |     |      |             |       |       |       |
| ATM-P2/2  | 0   | 37  | PVC  | ATM0/1      | 3     | 300   | UP    |

#### DSLAM#show atm vc interface atm-p 2/2 0 37

```
Interface: ATM-P2/2, Type: ATM-PSEUDO
VPI = 0 VCI = 37
Status: UP
Time-since-last-status-change: 00:06:59
Connection-type: PVC
Cast-type: point-to-point
Packet-discard-option: disabled
Usage-Parameter-Control (UPC): pass
Number of OAM-configured connections: 2
OAM-configuration: Ais-on
OAM-states: OAM-Up
OAM-Loopback-Tx-Interval: 5
Cross-connect-interface: ATM0/1, Type: suni_dual
Cross-connect-VPI = 3
Cross-connect-VCI = 300
Cross-connect-UPC: pass
Cross-connect OAM-configuration: Ais-on
Cross-connect OAM-state: OAM-Up
OAM-Loopback-Tx-Interval: 5
Rx cells: 0, Tx cells: 0
Rx connection-traffic-table-index: 100
Rx service-category: VBR-NRT (Non-Realtime Variable Bit Rate)
Rx pcr-clp01: 106
Rx scr-clp0 : 106
Rx mcr-clp01: none
Rx
      cdvt: none
        mbs: 50
Rx
Tx connection-traffic-table-index: 100
Tx service-category: VBR-NRT (Non-Realtime Variable Bit Rate)
Tx pcr-clp01: 106
Tx scr-clp0 : 106
Tx mcr-clp01: none
      cdvt: none
Τx
Τx
        mbs: 50
```

### <u>問題和錯誤</u>

Cisco 800系列IDSL不支援使用訊框中繼的PPP。

如果您希望將Cisco路由器用於IDSL應用,並且路由器運行早於12.1的Cisco IOS軟體版本,則必須 配置ISDN交換機型別。如需詳細資訊,請參閱<u>設定Cisco路由器以用於IDSL</u>。

如果不配置ISDN交換機型別,則在IDSL線路關閉並恢復後,路由器的BRI介面可能不會恢復。若要 防止此問題,請在全域組態模式下發出**isdn switch-type basic-ni**指令。

如果Cisco路由器運行Cisco IOS軟體版本12.1或更高版本,則不會發生此問題。

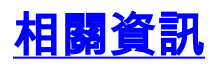

- <u>Cisco DSL技術支援資訊</u>
- <u>Cisco DSL產品支援資訊</u>
- 技術支援與文件 Cisco Systems